Harmony Web

# **Submitting Session Reports (timesheets)**

Under CCSS you will submit attendances under CCS Session Reports in the Processing Menu

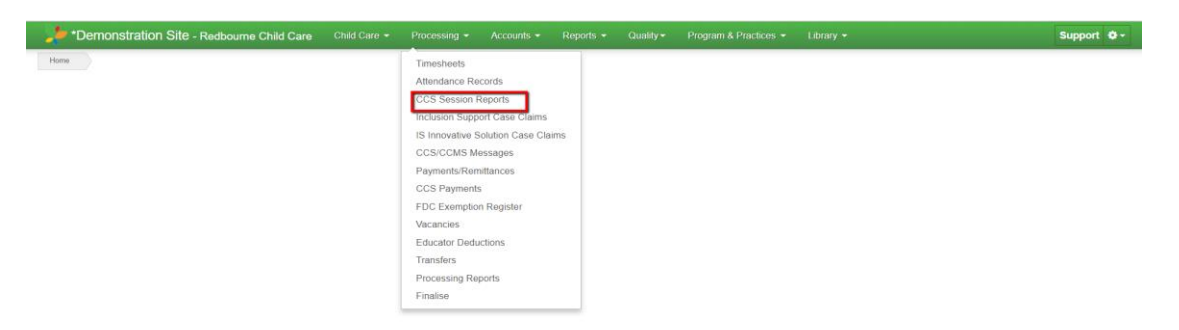

Your next screen that appears is similar to what you have previously been using

| SSION REPORT                    | S                        |                       |               |                            |                 | Preview CCS su    | ibmission | Submit All Session Rep | orts Cuery All Session Repo |
|---------------------------------|--------------------------|-----------------------|---------------|----------------------------|-----------------|-------------------|-----------|------------------------|-----------------------------|
| Search Keyword                  | - Search                 | Reset                 |               |                            |                 |                   |           |                        | Displaying 0 out of 0       |
| Exempt Complete                 | Draft/Failed Atte        | endances              | Queued for    | Submission                 | Total Submitted | Submitted but not | Processed | Processing             | Queried and Complete        |
| 0                               | 0                        |                       |               | 0                          | 0               | 0                 |           | 0                      | 0                           |
| Current Search Options: Billing | Period: 16/10/2017 - 29/ | 10/2017 (Current) Sta | tus: All Cent | trelink Status: All Enrols | ment Type: All  | t le Submit       | Queried?  | Timeshaats             | Submitted Sessions          |

Your session reports will be listed under Draft/Failed Attendances and you will select the Submit All Session Reports similar to CCMS

| SSION REPORTS                     |                                      |                                          |                         | Preview CCS submission      | ubmit All Session Re | eports 2 Query All Session Re |
|-----------------------------------|--------------------------------------|------------------------------------------|-------------------------|-----------------------------|----------------------|-------------------------------|
|                                   |                                      |                                          |                         |                             |                      |                               |
| Search Keyword                    | - Search Reset                       |                                          |                         | •                           |                      | Displaying 0 out of           |
| Exempt Complete                   | Draft/Failed Attendances             | Queued for Submission                    | Total Submitted         | Submitted but not Processed | Processing           | Queried and Complete          |
| 0                                 | 0                                    | 0                                        | 0                       | 0                           | 0                    | 0                             |
| urrent Search Options: Billing Pe | riod: 16/10/2017 - 29/10/2017 (Curre | nt) Status: All Centrelink Status: All E | nrolment Type: All      |                             |                      |                               |
| leek Ending O Child               | Guardian Enrolmen                    | t Id Status Centrelink Stat              | tus Initial Submitted A | t Is Submit Queried?        | Timesheets           | Submitted Sessions            |
|                                   |                                      |                                          |                         |                             |                      |                               |

Once the session reports have been submitted they will move to Queried for Submission. CCSS has changed how the Department receives this information and as a result it will take longer to move through, please continue to refresh your screen to make sure sessions are moving over to Submitted but not processed

| *Demonstration Sit           | e - Redbou     | ıme Child Ca     | are Child Care      | - Proces        | sing + Accounts +        | Reports - Quality- | Program & Practices +  | Library |                         | Support O                    |
|------------------------------|----------------|------------------|---------------------|-----------------|--------------------------|--------------------|------------------------|---------|-------------------------|------------------------------|
| ESSION REPOR                 | TS             |                  |                     |                 |                          |                    | Preview CCS submiss    | sion 🖹  | Submit All Session Repo | rts Cuery All Session Report |
| Search Keyword               |                | Search           | Reset               |                 |                          |                    |                        |         |                         | Displaying 0 out of 0        |
| Exempt Complete              | Draf           | VFailed Atter    | ndances             | Queued fo       | r Submission             | Total Submitted    | Submitted but not Proc | essed   | Processing              | Queried and Complete         |
| 0                            |                | 0                |                     |                 | 0                        | 0                  | 0                      |         | 0                       | 0                            |
| Current Search Options: Bill | ing Period: 18 | 5/10/2017 - 29/1 | 10/2017 (Current) S | itatus: All Cer | trelink Status: All Enro | Iment Type: All    | t is Submit Qua        | ried?   | Timeshaata              | Submitted Consists           |

Harmony Web >

If the session have not moved we recommend trying to query the week ending to see if they update by Query All Session Reports and select your approval and Authorise By. Then use the Query Critieria and select Week Ending

| Query All Session Rep                                            | orts                                                           |
|------------------------------------------------------------------|----------------------------------------------------------------|
| Approval<br>Authorised By                                        | Select Personnel                                               |
| Since Last Updated<br>Last updated at     22/06/2018 12:00:00 AM | Query Criteria         Week Ending         FaCSIA Enrolment Id |
|                                                                  | Close Query Session Report                                     |

If after this, and it has been overnight, and the session reports have still not moved from Submitted but not Processed or Processing then you will need to contact CCS to see what status they have the sessions reports in. If CCS state they are still processing then you will need to wait until they have processed. However if CCS report they have been processed then you will need to contact the Harmony support desk for us to investigate why they have not moved. If session reports are still stuck in Queued for Submissions then you will need to contact the Harmony support desk for us to investigate. This may invlove us contacting CCS to confirm the status or moving them back to draft and re-submitting.

# **Errors from Failed Session Reports:**

Common Errors as at 23/07/18:

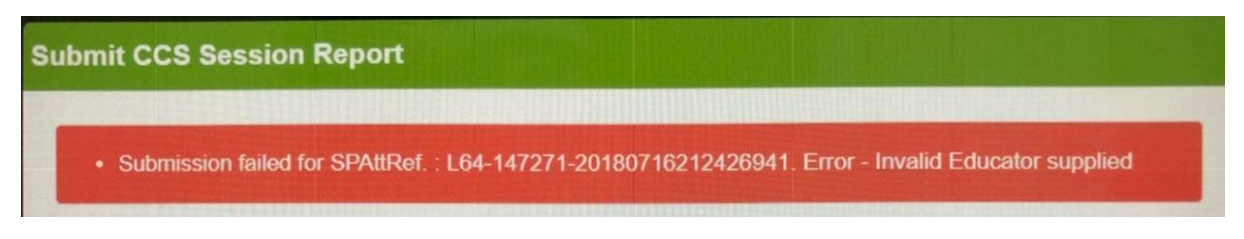

This error indicates the educator linked to the sessions reports may not be linked under CCS or the start date is not before the session.

To fix this you need to go to the educator record and check the following:

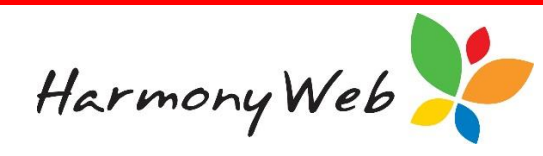

- Educator has a CSS role
- It has been submitted
- The start date is from 02/07/18

| CCS Phase 2 Registration            | - Family Day Care      |                          |                               |                     | Support 🕴                                    |
|-------------------------------------|------------------------|--------------------------|-------------------------------|---------------------|----------------------------------------------|
| Home Educators Edit                 |                        |                          |                               |                     |                                              |
| NOAH WOOD                           |                        |                          |                               |                     | Email Educators III Save Q View              |
| Educator General Payment H          | Hours/Note Qualificati | ons Occupants Assistants | In Service Training Reminders | Fees Children Sites | Approvals/Schemes CCS Personnel Roles Docs   |
| User/Subscription Details e-Signatu | ire                    |                          |                               |                     |                                              |
|                                     |                        |                          |                               |                     |                                              |
|                                     |                        |                          |                               |                     | Displaying 1 out of 1 O Add Role C Edit WWCC |
| PRODA ID (RA Number)                | Person Id              | Approval                 | Start Date O                  | End Date Role       | Submitted At                                 |
| 9113726145                          | 0110140027             |                          | 7/05/2018                     | 31/12/9999 Educato  | r 13/06/2018 11:25 AM                        |
| 1                                   |                        |                          |                               |                     |                                              |
|                                     |                        |                          |                               |                     |                                              |
|                                     |                        |                          |                               |                     |                                              |

## No active enrolment for this session:

| Error Message                                                                               |       |
|---------------------------------------------------------------------------------------------|-------|
| . No Active Enrolment found for given Enrolment ID<br>Dates. Failed at: 20/07/2018 06:59 PM | ) and |
|                                                                                             | Close |

This error indicates there is no CCS enrolment for the child you are trying to submit for.

To fix this you will need to go to the child's record and under CCS Enrolment you will need to create a CCS Enrolment

| *Demonstration Site - Redbourne Child Care                 |                          |                                 |                                  |                           | Support 🗘 -                 |
|------------------------------------------------------------|--------------------------|---------------------------------|----------------------------------|---------------------------|-----------------------------|
| Home Family Children Edit                                  |                          |                                 |                                  |                           |                             |
| IZABEL ADAMS                                               |                          |                                 |                                  |                           | 11 Q                        |
| General Details Subsidies Needs Immunisations              | Medications Alerts       | Pre-School Bookings             | Approved Booking Change Requests | Guardians CCMS Enrolments | CCS Enrolments Levies       |
| Docs Portfolio 24 Hour Care Timesheets App                 | proved Holiday Periods   |                                 |                                  |                           |                             |
| Search Keyword                                             | Reset                    |                                 |                                  | Displaying 0              | out of 0 + Create Enrolment |
| Current Search Options: Approval: All Enrolment Status: Al | Enrolment Type: All Arra | ngement Type: All Status: Activ | 3                                |                           |                             |
|                                                            |                          |                                 |                                  |                           |                             |

If however there is a CCS Enrolment you should also check the start and end date, does it fall in the correct period you are trying to submit for? Is the correct parent/guardian selected on the enrolment and booking.

#### No session on the CCS enrolment

Harmony Web

The below error indicates, the child has a CCS enrolment but no sessions have been submitted under the enrolment

| Error Message                                                                                                    |
|----------------------------------------------------------------------------------------------------|
| . Validation error(s) - Timesheet for child <b>Cartering</b><br>for week ending 8/07/2018 and enrolment<br>does not have any sessions Failed at:<br>11/07/2018 08:42 AM |
| Close                                                                                                    |

To fix this go to the child's record and under the CCS Enrolment tab, view the enrolment and check the Session tab and see if the sessions cover the sessions on the timesheets you are trying to submit

| Enrolment | Status | CCMS Ac | Ivances E | Educator | Sessions | Messages | Entitlements |                    |     |           |         |
|-----------|--------|---------|-----------|----------|----------|----------|--------------|--------------------|-----|-----------|---------|
|           |        |         |           |          |          |          |              |                    |     |           |         |
| Week      | Туре   | Day     | Start     | Stop     | A        | mount    | Unit         | Casual Description | Cas | ual Hours | Actions |
|           |        |         | 0.00.444  | 0.00 5   |          | 0        | o :          |                    |     |           |         |

### Unable to query the session

| uery CCS Session Report                            |                                              |                                   |                                  |
|----------------------------------------------------|----------------------------------------------|-----------------------------------|----------------------------------|
| Error querying session report. Could not find mate | ching session report in AM InitialSubmittedD | n database for<br>lateTime: 11/07 | EnrolmentId<br>/2018 10:35:46 PM |
| Authorised By                                      |                                              |                                   |                                  |
|                                                    |                                              | Close                             | Query Session Report             |

Under CCS we no longer have attendance ID to identify a session report, instead we have to rely on enrolment ID and Week Ending date. As a result of this when we are querying it has made it difficult to identify what session we are querying in CCS records and therefore we have varying times when querying and not matching our records. You will need to contact the Harmony help desk to assistance with these attendances until we can get a solution with the department.

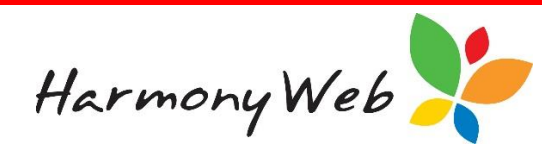

Error when submitting

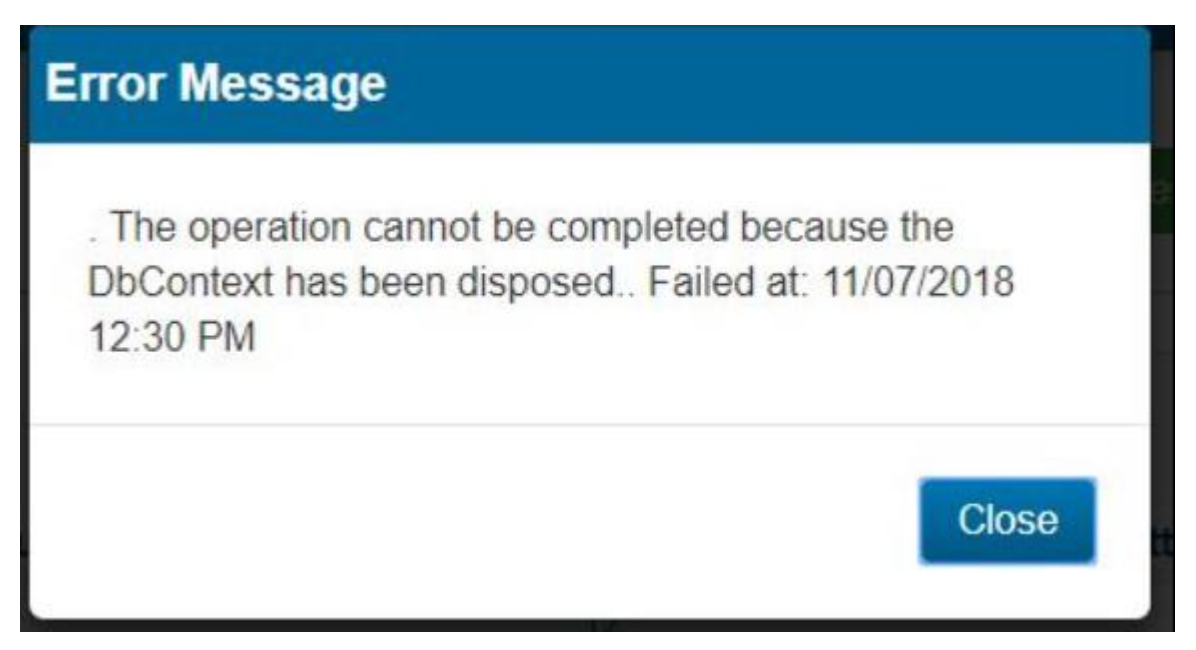

This error occurs when the connection between Harmony Web and CCS is down. To fix this you just simply need to re-submit the attendances again by either using the Submit All Session Reports all or individually using the drop arrow at the end of the session.

| SSION R                         | REPORTS                    |                                   |                                 |                                    |                          |                                               | Preview CCS subm                               | nission 🖺 Sub         | mit All Session Rep | oorts 2 Query A       | Il Session Repo  |
|---------------------------------|----------------------------|-----------------------------------|---------------------------------|------------------------------------|--------------------------|-----------------------------------------------|------------------------------------------------|-----------------------|---------------------|-----------------------|------------------|
| Search Keywo                    | rd                         | Search                            | set                             |                                    |                          |                                               |                                                |                       |                     | Display               | ing 14 out of 14 |
| Exempt Co                       | omplete Draf               | /Failed Attendances               | Queued                          | for Submission                     | Total S                  | ubmitted                                      | Submitted but not P                            | rocessed              | Processing          | Queried and           | Complete         |
| 1                               |                            | 2                                 |                                 | 0                                  |                          | 11                                            | 1                                              |                       | 0                   | 10                    |                  |
| Current Search C<br>Veek Ending | Options: Billing Period: 2 | 07/2018 - 8/07/2018 (Cui<br>Child | rent) Searchparams.<br>Guardian | Approvalid: Select<br>Enrolment Id | Status: All Co<br>Status | entrelink Status: All<br>Centrelink<br>Status | Enrolment Type: All<br>Initial Submitted<br>At | Is Submit<br>Queried? | Timesheets          | Submitted<br>Sessions |                  |
| 3/05/2018                       |                            | Everett-5587,<br>Rosella          | Everett-5587,<br>Rosendo        | E8000076371                        | Draft                    |                                               |                                                | No                    | Florence Porter     | 2                     | Preview          |

Failed session report with the below error

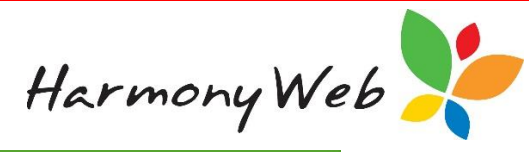

| <ul> <li>Submissio</li></ul> | In failed for SPAttRef. : C50-1 | 8616-20180719134331815. Error - Validation    | error(s) - There    |
|------------------------------|---------------------------------|-----------------------------------------------|---------------------|
| are timesh                   | neets that have not been final  | ed and submitted by educators. All timesheets | s must be finalised |
| before atterned              | endance can be created for      | for week ending 8/07/                         | 2018 (Enrolment Id  |

The session has actually gone through but it has not queried through the information back from CCS. To fix this you will need to query the session by the Enrolment ID in the Query All Sessions

| Query All Session Repo                | orts                       |   |  |  |  |  |  |
|---------------------------------------|----------------------------|---|--|--|--|--|--|
| Approval                              |                            | ₹ |  |  |  |  |  |
| Authorised By                         | Select Personnel           |   |  |  |  |  |  |
| Since Last Updated<br>Last updated at | Query Criteria Week Ending |   |  |  |  |  |  |
| 11/07/2018 05:35:41 AM                |                            |   |  |  |  |  |  |
|                                       | FaCSIA Enrolment Id        |   |  |  |  |  |  |

### **Querying Session Reports**

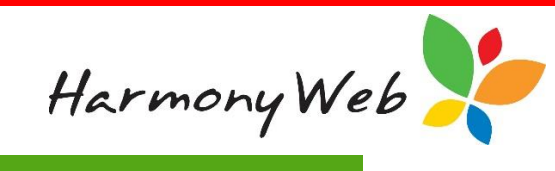

## **Query All Session Reports**

 Another attendance query is already running for the approval, please wait for the current query to complete. Alternatively, you may query an individual record by selecting query criteria and entering a value.

| Approval                              |                            |   |  |  |  |  |
|---------------------------------------|----------------------------|---|--|--|--|--|
| Authorised By                         |                            | • |  |  |  |  |
| Since Last Updated<br>Last updated at | Query Criteria Week Ending |   |  |  |  |  |

16/07/2018 07:02:45 AM

| Query Criteria      |  |
|---------------------|--|
| Week Ending         |  |
|                     |  |
|                     |  |
| EaCSIA Enrolment Id |  |

If this error occurs, it means there is already another query running in background for all sessions and you need to wait until this has been completed and you have received a notification. However, you can query a session individually by selecting the drop-down arrow at the end of the session.

| ESSION REPORTS   |                      |                                |                     |                    | Preview CCS submission Submit All Session Reports |                      |                     |           |                 |             |                  |
|------------------|----------------------|--------------------------------|---------------------|--------------------|---------------------------------------------------|----------------------|---------------------|-----------|-----------------|-------------|------------------|
| Search Keywo     | rd                   | Search Res                     | et                  |                    |                                                   |                      |                     |           |                 | Display     | ing 14 out of 14 |
| Exempt Co        | omplete              | Draft/Failed Attendances       | Queued              | for Submission     | Total S                                           | ubmitted             | Submitted but not P | rocessed  | Processing      | Queried and | Complete         |
| 1                |                      | 2                              |                     | 0                  | 11                                                |                      | 1                   |           | 0               | 10          |                  |
| Current Search O | ptions: Billing Peri | od: 2/07/2018 - 8/07/2018 (Cur | rent) Searchparams. | Approvalid: Select | Status: All C                                     | entrelink Status: Al | Enrolment Type: All |           |                 |             |                  |
| Neek Ending      |                      |                                |                     |                    |                                                   | Centrelink           | Initial Submitted   | Is Submit |                 | Submitted   |                  |
| o                | Approval             | Child                          | Guardian            | Enrolment Id       | Status                                            | Status               | At                  | Queried?  | Timesheets      | Sessions    |                  |
| 3/05/2018        | _                    | Everett-5587,                  | Everett-5587,       | E8000076371        | Draft                                             |                      |                     | No        | Florence Porter | 2           | Preview 💌        |